# Configurer un tunnel FlexVPN site à site avec un homologue avec une adresse IP dynamique

# Table des matières

| Introduction                                 |
|----------------------------------------------|
| Conditions préalables                        |
| Exigences                                    |
| Composants utilisés                          |
| Informations générales                       |
| Diagramme du réseau                          |
| Configurations                               |
| Configuration sur le routeur du siège        |
| Configuration du routeur Branch              |
| Configuration du routage                     |
| Configuration complète du routeur du siège   |
| Configuration complète du routeur de filiale |
| Vérifier                                     |
| Dépannage                                    |
| Informations connexes                        |

# Introduction

Ce document décrit comment configurer un tunnel VPN de site à site FlexVPN entre 2 routeurs Cisco lorsque l'homologue distant a une adresse IP dynamique.

# Conditions préalables

## Exigences

Cisco vous recommande de prendre connaissance des rubriques suivantes :

- FlexVPN
- Protocole IKEv2

#### Composants utilisés

Les informations contenues dans ce document sont basées sur les versions de matériel et de logiciel suivantes :

- Périphérique CSR1000V
- Logiciel Cisco IOS® XE, version 17.3.4

The information in this document was created from the devices in a specific lab environment. All of the devices used in this document started with a cleared (default) configuration. Si votre réseau est en ligne, assurez-vous de bien comprendre l'incidence possible des commandes.

# Informations générales

## Diagramme du réseau

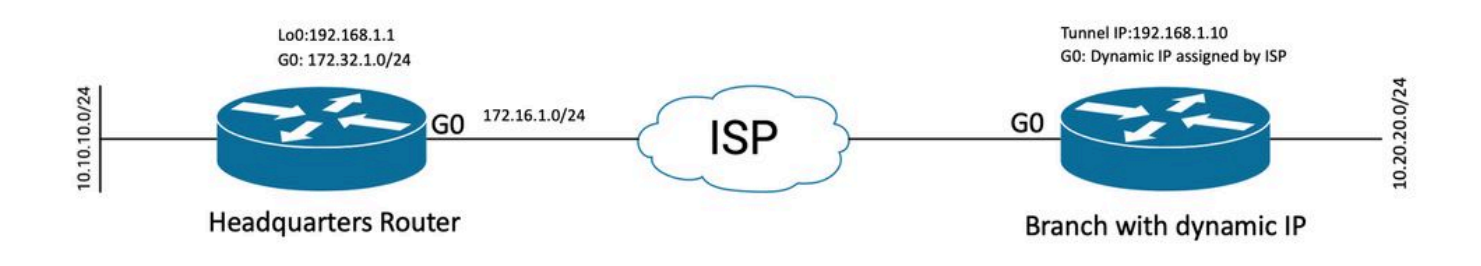

Topologie de l'homologue dynamique

Dans cet exemple, la topologie présente un routeur Cisco et un autre routeur Cisco dont l'interface publique comporte une adresse IP dynamique.

## Configurations

Cette section décrit comment configurer le tunnel FlexVPN site à site sur un routeur Cisco lorsque l'homologue distant utilise une adresse IP dynamique.

Dans cet exemple de configuration, la méthode d'authentification utilisée est Pre-Shared-Key (PSK). Cependant, l'infrastructure à clé publique (PKI) peut également être utilisée.

#### Configuration sur le routeur du siège

Dans cet exemple, les valeurs Smart Defaults IKEv2 du routeur ont été utilisées. La fonctionnalité Smart Defaults d'IKEv2 réduit la configuration FlexVPN en couvrant la plupart des cas d'utilisation. Les paramètres par défaut intelligents IKEv2 peuvent être personnalisés pour des cas d'utilisation spécifiques, bien que cela ne soit pas recommandé. Les valeurs par défaut intelligentes incluent la stratégie d'autorisation IKEv2, la proposition IKEv2, la stratégie IKEv2, le profil IPsec (Internet Protocol Security) et l'ensemble de transformation IPsec.

Pour vérifier les valeurs par défaut de votre périphérique, vous pouvez exécuter les commandes répertoriées ci-dessous.

- · show crypto ikev2 authorization policy default
- · show crypto ikev2 proposition default
- · show crypto ikev2 policy default
- · show crypto ipsec profile default

· show crypto ipsec transform-set default

Étape 1 - Configurez le porte-clés IKEv2.

- Dans ce cas, comme le routeur du siège social ne connaît pas l'adresse IP de l'homologue en raison de sa dynamique, l'identité qu'il recherche correspond à une adresse IP.
- Les clés distantes et locales sont également configurées.
- Il est recommandé d'avoir des clés fortes pour éviter toute vulnérabilité.

```
crypto ikev2 keyring FLEXVPN_KEYRING
peer spoke
address 0.0.0.0 0.0.0.0
pre-shared-key local Cisco123
pre-shared-key remote Cisco123
```

Étape 2 - Configurez le modèle AAA (Authentication, Authorization and Accounting).

- Ceci crée l'infrastructure de gestion pour les utilisateurs qui peuvent se connecter pour cette instance.
- Comme la négociation de connexion est lancée à partir de ce périphérique, le modèle référence sa base de données locale pour déterminer les utilisateurs autorisés.

aaa new-model aaa authorization network FLEXVPN local

Étape 3 - Configurez le profil IKEv2.

- Étant donné que l'adresse IP de l'homologue distant est dynamique, vous ne pouvez pas utiliser une adresse IP spécifique pour identifier l'homologue.
- Vous pouvez cependant identifier l'homologue distant par domaine, nom de domaine complet ou ID de clé défini sur l'appareil homologue.
- Le groupe AAA (Authentication, Authorization and Accounting) doit être ajouté pour la méthode d'autorisation du profil spécifiant que PSK est la méthode utilisée.
- Si la méthode d'authentification est ICP ici, elle est spécifiée comme cert au lieu de ICP .
- L'objectif étant de créer une interface de tunnel virtuel dynamique (dVTI), ce profil est lié à un modèle virtuel

crypto ikev2 profile FLEXVPN\_PROFILE match identity remote key-id Peer123 identity local address 172.16.1.1 authentication remote pre-share authentication local pre-share keyring local FLEXVPN\_KEYRING aaa authorization group psk list FLEXVPN default Étape 4 - Configurez le profil IPsec.

- Un profil IPsec personnalisé peut être configuré si vous n'utilisez pas le profil par défaut.
- Le profil IKEv2 créé à l'étape 3 est mappé à ce profil IPsec.

crypto ipsec profile defualt
 set ikev2-profile FLEXVPN\_PROFILE

Étape 5 - Configurez l'interface de bouclage et l'interface de modèle virtuel.

- Étant donné que le périphérique distant possède une adresse IP dynamique, une dVTI doit être créée à partir d'un modèle.
- Cette interface de modèle virtuel est un modèle de configuration à partir duquel des interfaces d'accès virtuel dynamiques sont créées.

interface Loopback1 ip address 192.168.1.1 255.255.255.0

interface Virtual-Template1 type tunnel ip unnumbered Loopback1 tunnel protection ipsec profile default

#### Configuration du routeur Branch

Pour le routeur de filiale, configurez le porte-clés IKEv2, le modèle AAA, le profil IPsec et le profil IKEv2 comme indiqué dans les étapes précédentes avec les modifications de configuration nécessaires et celles décrites ci-dessous :

1. Configurez l'identité locale envoyée au routeur du siège social en tant qu'identificateur.

```
crypto ikev2 profile FLEXVPN_PROFILE
identity local key-id Peer123
match identity remote address 172.16.1.1
authentication remote pre-share
authentication local pre-share
keyring local FLEXVPN_KEYRING
aaa authorization group psk list FLEXVPN default
```

Étape 5 - Configurez l'interface de tunnel virtuel statique.

• Étant donné que l'adresse IP du routeur du siège social est connue et ne change pas, une interface VTI statique est configurée.

interface Tunnel0
ip address 192.168.1.10 255.255.255.0
tunnel source GigabitEthernet0
tunnel destination 172.16.1.1
tunnel protection ipsec profile default

#### Configuration du routage

Dans cet exemple, le routage est défini lors de l'établissement de l'association de sécurité IKEv2 avec la configuration d'une liste de contrôle d'accès. Définit le trafic à envoyer sur le VPN. Vous pouvez également configurer des protocoles de routage dynamique, mais cela ne fait pas partie de la portée de ce document.

Étape 5. Définissez l'ACL.

Routeur du siège :

ip access-list standard Flex-ACL
permit 10.10.10.0 255.255.255.0

Routeur de filiale :

```
ip access-list standard Flex-ACL
permit 10.20.20.0 255.255.255.0
```

Étape 6. Modifiez les profils d'autorisation IKEv2 sur chaque routeur pour définir la liste de contrôle d'accès.

```
crypto ikev2 authorization policy default
route set interface
route set access-list Flex-ACL
```

Configuration complète du routeur du siège

aaa new-model aaa authorization network FLEXVPN local crypto ikev2 authorization policy default route set interface route set access-list Flex-ACL crypto ikev2 keyring FLEXVPN\_KEYRING peer spoke address 0.0.0.0 0.0.0.0 pre-shared-key local Cisco123 pre-shared-key remote Cisco123 crypto ikev2 profile FLEXVPN\_PROFILE match identity remote key-id Peer123 identity local address 172.16.1.1 authentication remote pre-share authentication local pre-share keyring local FLEXVPN\_KEYRING aaa authorization group psk list FLEXVPN default virtual-template 1 crypto ipsec profile default set ikev2-profile FLEXVPN\_PROFILE interface Loopback1 ip address 192.168.1.1 255.255.255.0 interface Loopback10 ip address 10.10.10.10 255.255.255 interface GigabitEthernet0 ip address 172.16.1.1 255.255.255.0 interface Virtual-Template1 type tunnel ip unnumbered Loopback1 tunnel protection ipsec profile default ip access-list standard Flex-ACL 5 permit 10.10.10.0 255.255.255.0

#### Configuration complète du routeur de filiale

aaa new-model aaa authorization network FLEXVPN local crypto ikev2 authorization policy default route set interface route set access-list Flex-ACL crypto ikev2 keyring FLEXVPN\_KEYRING peer HUB address 0.0.0.0 0.0.0.0 pre-shared-key local Cisco123 pre-shared-key remote Cisco123

crypto ikev2 profile FLEXVPN\_PROFILE

```
identity local key-id Peer123
match identity remote address 172.16.1.1
 authentication remote pre-share
 authentication local pre-share
 keyring local FLEXVPN_KEYRING
 aaa authorization group psk list FLEXVPN default
crypto ipsec profile default
 set ikev2-profile FLEXVPN_PROFILE
interface Loopback20
 ip address 10.20.20.20 255.255.255.255
interface Tunnel0
 ip address 192.168.1.10 255.255.255.0
 tunnel source GigabitEthernet0
 tunnel destination 172.16.1.1
 tunnel protection ipsec profile default
interface GigabitEthernet0
 ip address dhcp
negotiation auto
ip access-list standard Flex-ACL
10 permit 10.20.20.0 255.255.255.0
```

## Vérifier

Pour vérifier le tunnel, vous devez vérifier que les phases 1 et 2 fonctionnent correctement.

```
Headquarter#show crypto ikev2 sa detail
IPv4 Crypto IKEv2 SA
Tunnel-id Local
                                                     fvrf/ivrf
                                                                          Status
                               Remote
1
         172.16.1.1/500
                               172.16.2.1/500
                                                    none/none
                                                                          READY
     Encr: AES-CBC, keysize: 256, PRF: SHA512, Hash: SHA512, DH Grp:19, Auth sign: PSK, Auth verify: P
     Life/Active Time: 86400/74645 sec
     CE id: 61256, Session-id: 1
     Status Description: Negotiation done
     Local spi: D5129F36B1180175 Remote spi: F9298874F90BFEC7
     Local id: 172.16.1.1
     Remote id: 172.16.2.1
     Local req msg id: 16
                                       Remote req msg id: 31
     Local next msg id: 16
                                       Remote next msg id: 31
                                       Remote req queued: 31
     Local req queued: 16
                                       Remote window:
     Local window:
                        5
                                                           5
     DPD configured for 0 seconds, retry 0
     Fragmentation not configured.
     Dynamic Route Update: enabled
     Extended Authentication not configured.
     NAT-T is not detected
     Cisco Trust Security SGT is disabled
     Initiator of SA : No
                                      ----> This section shows the traffic to be routed acros
     Remote subnets:
     192.168.1.10 255.255.255.255
     10.20.20.20 255.255.255.255
```

IPv6 Crypto IKEv2 SA

Phase 2, Ipsec

```
Headquarter#show crypto ipsec sa
interface: Virtual-Access1
    Crypto map tag: Virtual-Access1-head-0, local addr 172.16.1.1
   protected vrf: (none)
   local ident (addr/mask/prot/port): (172.16.1.1/255.255.255.255/47/0)
   remote ident (addr/mask/prot/port): (172.16.2.1/255.255.255.255/47/0)
   current_peer 172.16.2.1 port 500
     PERMIT, flags={origin_is_acl,}
    #pkts encaps: 225, #pkts encrypt: 0, #pkts digest: 0
    #pkts decaps: 225, #pkts decrypt: 225, #pkts verify: 225
    #pkts compressed: 0, #pkts decompressed: 0
    #pkts not compressed: 0, #pkts compr. failed: 0
    #pkts not decompressed: 0, #pkts decompress failed: 0
    #send errors 0, #recv errors 0
     local crypto endpt.: 172.16.1.1, remote crypto endpt.: 172.16.2.1
     plaintext mtu 1458, path mtu 1500, ip mtu 1500, ip mtu idb GigabitEthernet0
     current outbound spi: 0xC124D7C1(3240417217)
     PFS (Y/N): N, DH group: none
     inbound esp sas:
      spi: 0xC2AADCAB(3265977515)
        transform: esp-aes esp-sha-hmac ,
        in use settings ={Transport, }
        conn id: 2912, flow_id: CSR:912, sibling_flags FFFFFFF80000008, crypto map: Virtual-Access1-he
        sa timing: remaining key lifetime (k/sec): (4607993/628)
        IV size: 16 bytes
        replay detection support: Y
        Status: ACTIVE(ACTIVE)
     inbound ah sas:
     inbound pcp sas:
     outbound esp sas:
      spi: 0xC124D7C1(3240417217)
        transform: esp-aes esp-sha-hmac ,
        in use settings ={Transport, }
        conn id: 2911, flow_id: CSR:911, sibling_flags FFFFFFF80000008, crypto map: Virtual-Access1-he
        sa timing: remaining key lifetime (k/sec): (4608000/628)
        IV size: 16 bytes
        replay detection support: Y
        Status: ACTIVE(ACTIVE)
     outbound ah sas:
     outbound pcp sas:
```

Vous devez également vérifier que l'interface d'accès virtuel est à l'état UP.

show interface Virtual-Access1 Virtual-Access2 is up, line protocol is up Hardware is Virtual Access interface Interface is unnumbered. Using address of Loopback1 (192.168.1.1) MTU 9934 bytes, BW 100 Kbit/sec, DLY 50000 usec, reliability 255/255, txload 1/255, rxload 1/255 Encapsulation TUNNEL Tunnel vaccess, cloned from Virtual-Template1 Vaccess status 0x4, loopback not set Keepalive not set Tunnel linestate evaluation up Tunnel source 172.16.1.1, destination 172.16.2.1 Tunnel protocol/transport GRE/IP Key disabled, sequencing disabled Checksumming of packets disabled Tunnel TTL 255, Fast tunneling enabled Tunnel transport MTU 1434 bytes Tunnel transmit bandwidth 8000 (kbps) Tunnel receive bandwidth 8000 (kbps) Tunnel protection via IPSec (profile "default") Last input 20:53:34, output 20:53:34, output hang never Last clearing of "show interface" counters 20:55:43 Input queue: 0/375/0/0 (size/max/drops/flushes); Total output drops: 0 Queueing strategy: fifo Output queue: 0/0 (size/max) 5 minute input rate 0 bits/sec, 0 packets/sec 5 minute output rate 0 bits/sec, 0 packets/sec 586 packets input, 149182 bytes, 0 no buffer Received 0 broadcasts (0 IP multicasts) 0 runts, 0 giants, 0 throttles 0 input errors, 0 CRC, 0 frame, 0 overrun, 0 ignored, 0 abort 15 packets output, 1860 bytes, 0 underruns Output 0 broadcasts (0 IP multicasts) 0 output errors, 0 collisions, 0 interface resets 0 unknown protocol drops 0 output buffer failures, 0 output buffers swapped out

## Dépannage

Cette section décrit comment dépanner l'établissement du tunnel

Effectuez ces étapes si la négociation IKE échoue :

- 1. Vérifiez l'état actuel à l'aide des commandes suivantes :
- show crypto ikev2 sa
- show crypto ipsec sa
- · show crypto session [afficher la session avec chiffrement]
- 2. Utilisez ces commandes afin de déboguer le processus de négociation de tunnel :

- debug crypto ikev2
- · debug crypto ipsec

## Informations connexes

<u>Assistance technique de Cisco et téléchargements</u>

#### À propos de cette traduction

Cisco a traduit ce document en traduction automatisée vérifiée par une personne dans le cadre d'un service mondial permettant à nos utilisateurs d'obtenir le contenu d'assistance dans leur propre langue.

Il convient cependant de noter que même la meilleure traduction automatisée ne sera pas aussi précise que celle fournie par un traducteur professionnel.